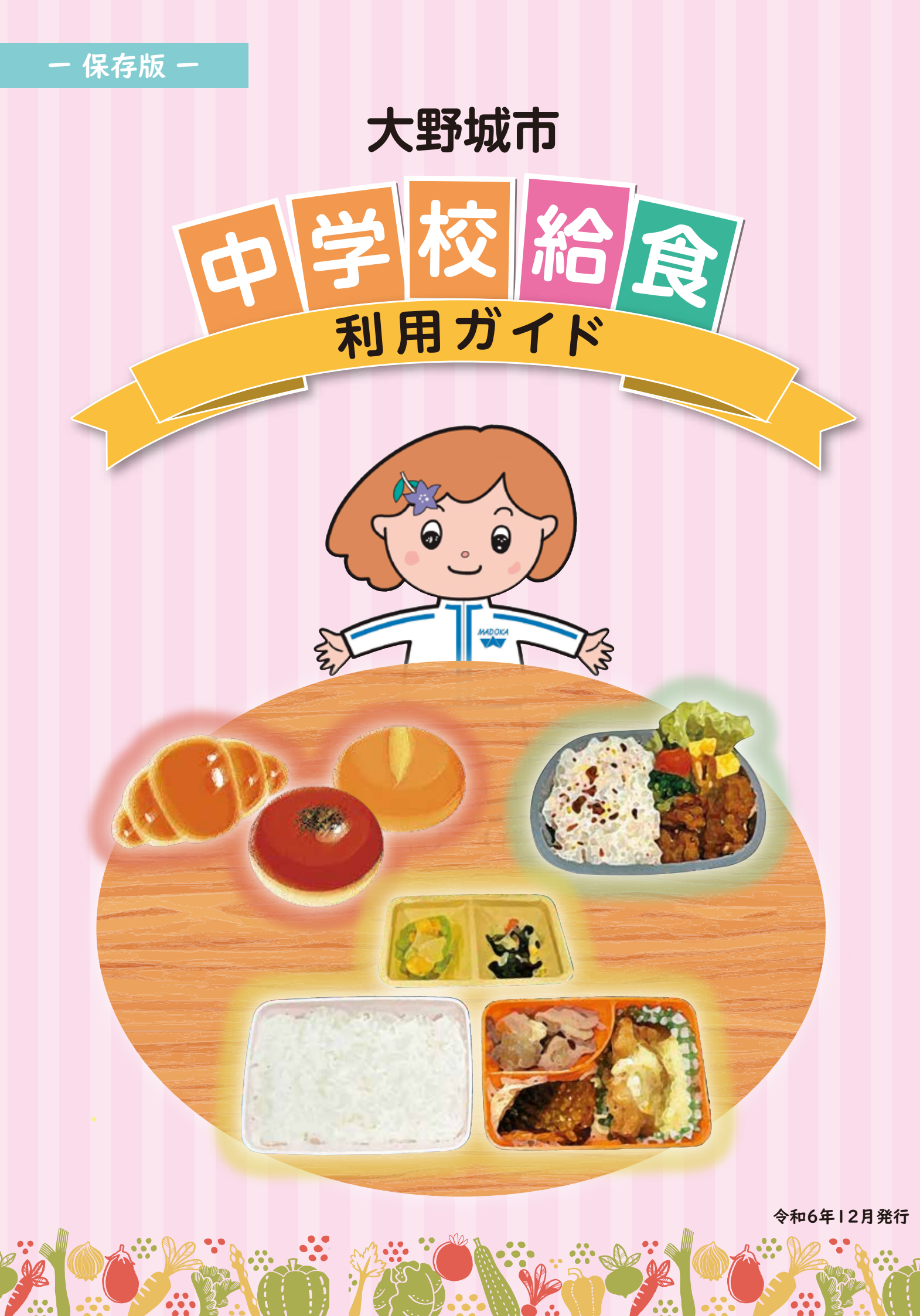

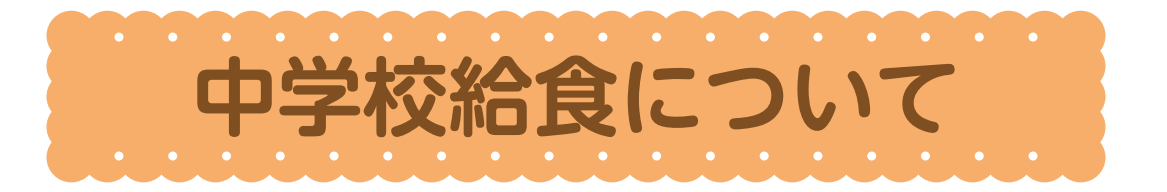

## 大野城市の中学校給食は「選択制給食」です!

大野城市の中学校給食は「ランチ給食」を基本としながら、「ランチ給食」「家からのお弁当」「学校で購入するパン」の中から選んで、昼食をとることができます。

選択制給食は、生徒や保護者の思いに幅広く対応することができ、様々な事情を抱える家庭への配慮、
 多様化した現代のライフスタイルに対応した給食制度です。

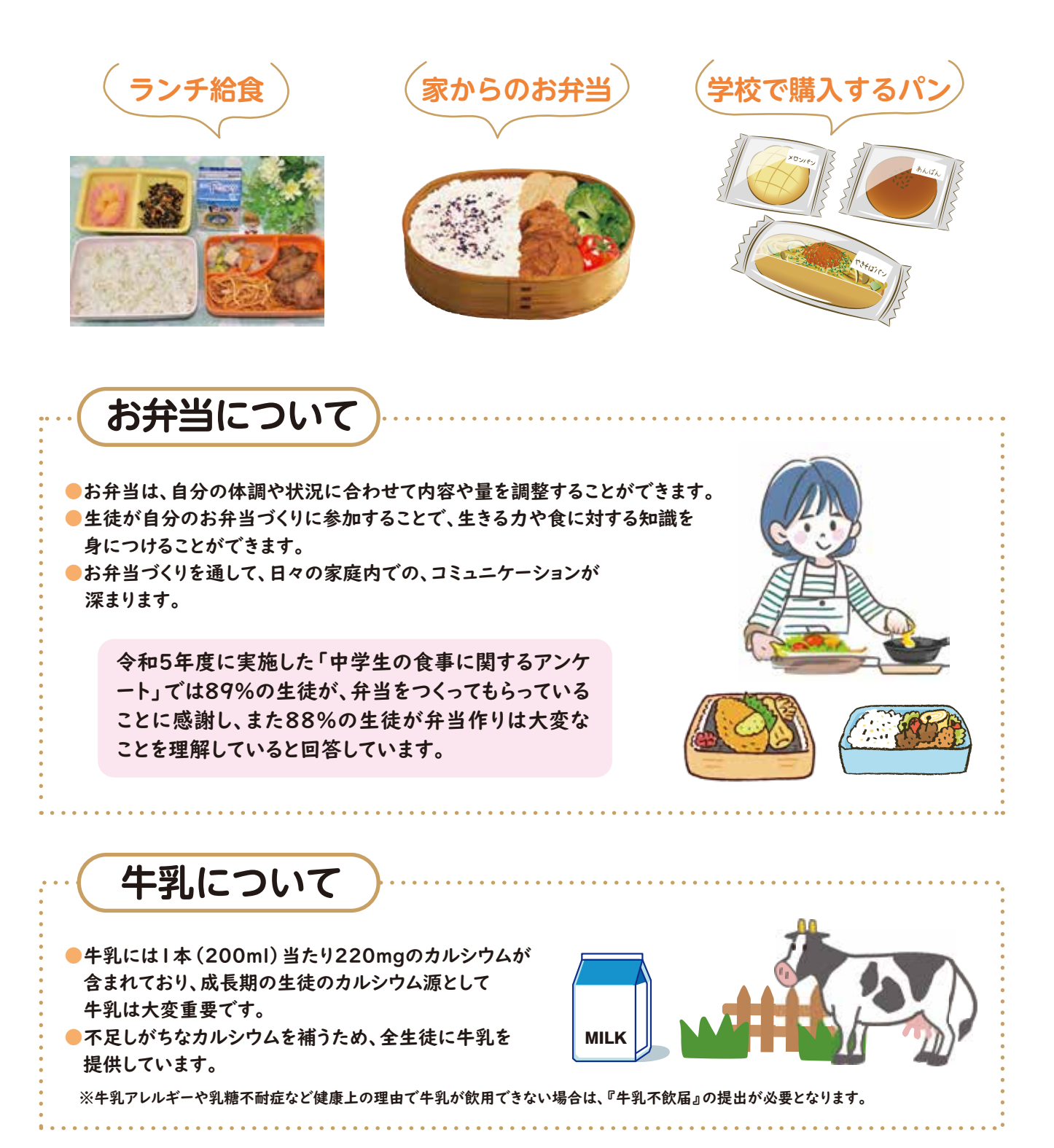

# ランチ給食について

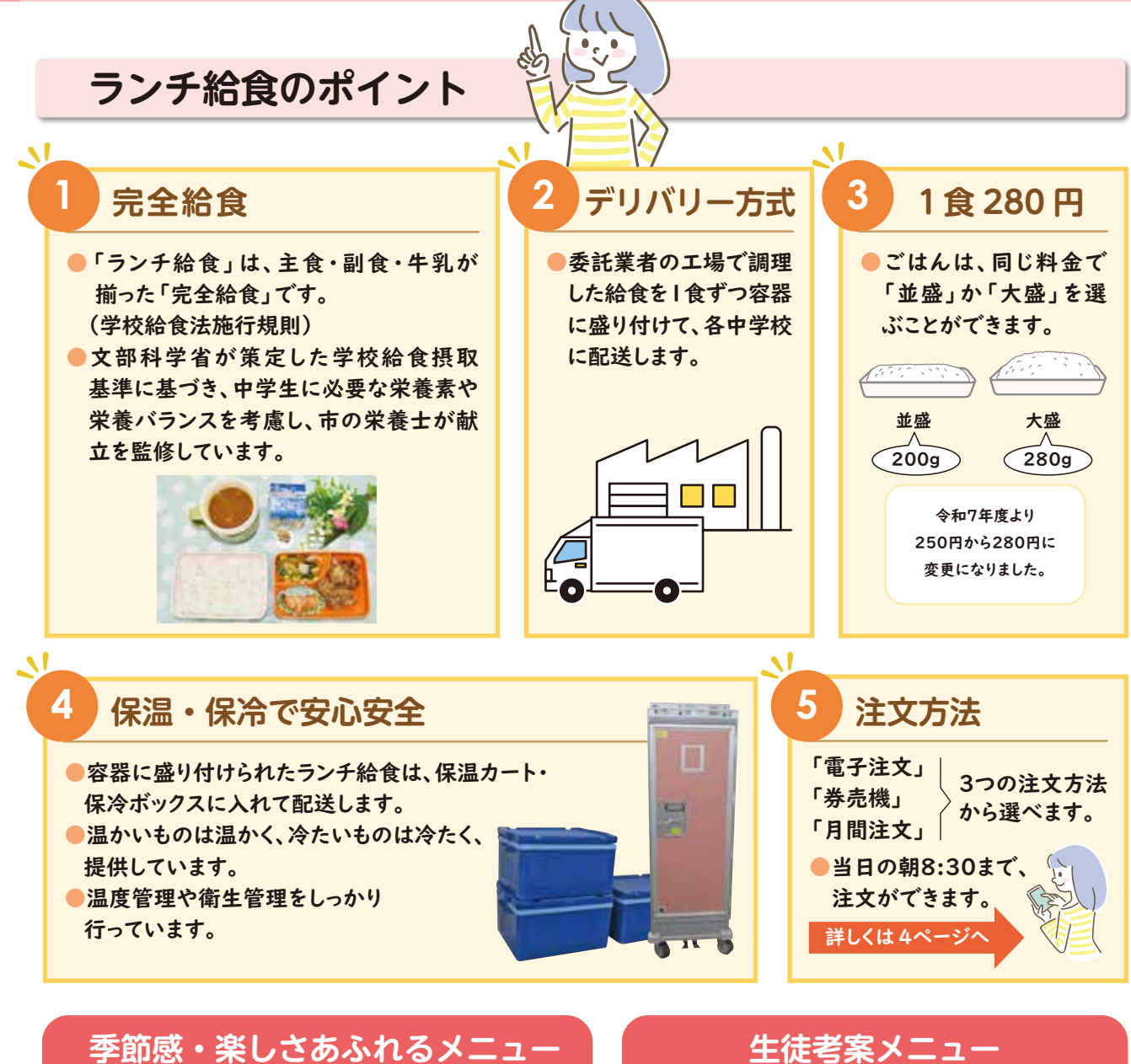

- 大野城「鶏ぼっかけ」などを献立に取り入れた「ふるさとメニュー」で、食育や食文化の伝承にも取り組んでいます。
- 「入学おめでとうランチ」や「クリスマスランチ」 など、季節のイベントメニューを取り入れ、食の楽し さを伝えています。

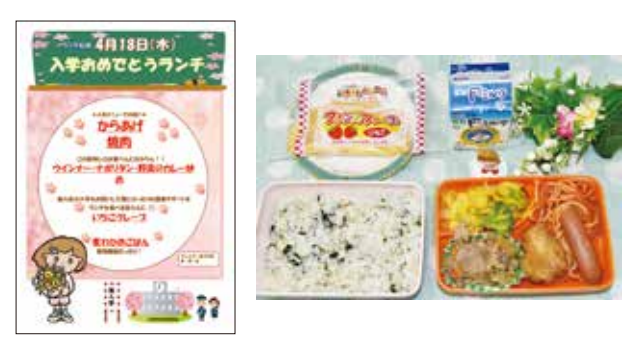

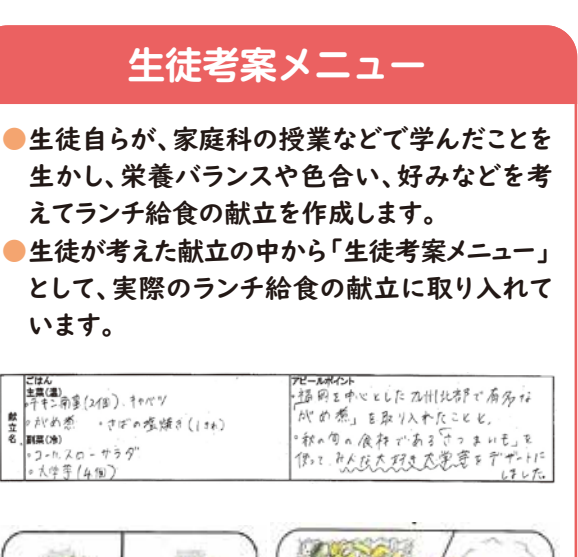

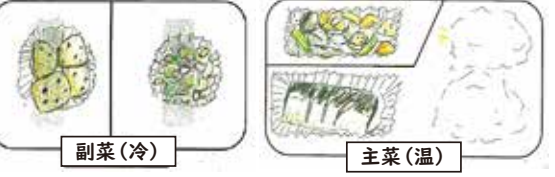

# ランチ給食の1日

## 委託業者の工場から、徹底した衛生管理のもと、真心こめて 作ったランチ給食をお届けします!

## 調理スタート

加熱調理は中心温度計で85℃以上あることを確認します。 食中毒防止のため、冷却機で規定の温度まで冷やします。(おかずのみ)

### )盛り付け

盛り付けられたランチ給食は金属探知機を通して、 異物がないことを確認します。

## 3 再加熱・仕分け

温菜は、スチームコンベクションで再加熱し、 ごはんは、炊き立てのごはんを機械で計量し、 各中学校の「保温カート」に入れます。 冷菜は、保冷剤と一緒に「保冷ボックス」に入れます。

## )トラックに積んで、各中学校へ出発・配送

### )保管

ごはんやおかずの入った「保温カート」「保冷ボックス」を、 各中学校で保管します。 配送されたランチ給食は昼食時間まで配膳室で保管されます。

### 配膳

6

昼食時間前に各中学校の担当職員が、クラスごとに仕分け ます。

昼食時間になったら、配膳室からクラスへ給食係が持ってい きます。

### 食事

クラスで自分の分を受け取ります。

### 8 返却·回収·清掃

昼食後、給食係が容器を配膳室に返却し、ランチ 給食の容器は、委託業者が回収・洗浄します。 その後、配膳室を担当職員が清掃・消毒します。

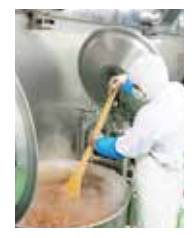

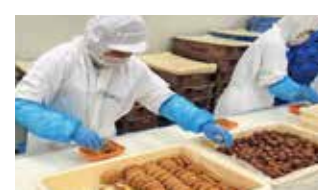

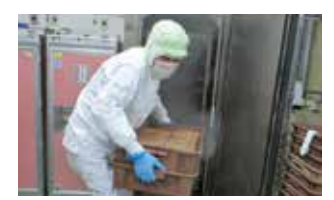

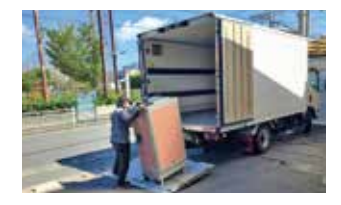

10時~12時頃 工場⇒各中学校

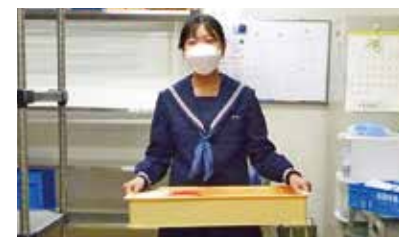

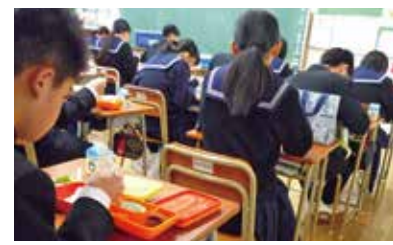

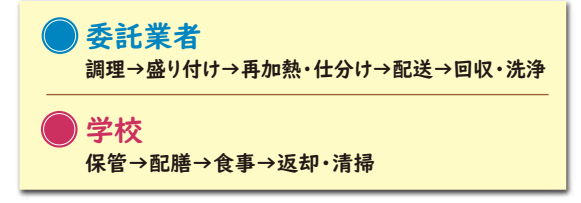

# ランチ給食を注文する

## 家庭の状況に応じて、3つの注文方法から選べます。

## 電子注文 PECOFREE(ペコフリー)から注文

#### 家でも注文できる

ランチ給食は、当日8:30まで注文できます。好きなメニューの日、家からのお弁当を準備できなかった日 など、|日(|食)ごとの注文や|週間分・|か月分をまとめて注文することができます。 急な欠席などのときは、当日8:30までキャンセルすることができます。

#### 券売機に並ばずに購入できる

学校に現金を持っていく必要がありません。

#### スマホでポイントチャージ(購入)

キャッシュレスでポイントチャージ(購入)ができます。 クレジットカードでのお支払いのほか、多様な支払い方法があります。 (別途手数料がかかる場合があります。)

#### LINEで確認

注文やキャンセルの通知は、LINEで受け取りができ、 いつでも確認できます。

## 券売機で食券を購入

「当日券」「前日券」「週間券」のいずれかを 購入し、食券に学年・クラス・出席番号・氏名 を書いて、クラスごとの箱に入れます。

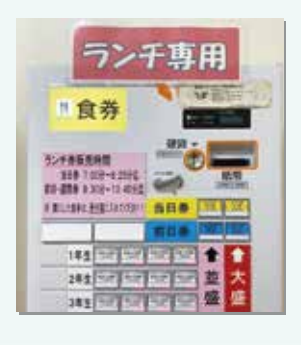

| 当     | 日考 | 靲 | 俞 | 颠  |
|-------|----|---|---|----|
| 年     | 組  | * | Ţ | 皆日 |
| 氏名    |    |   | ( | /  |
| 08:25 |    |   |   | 2  |

| 食券  | 注文はいつまでに?        |
|-----|------------------|
| 当日券 | 当日朝の始業のチャイムの前まで  |
| 前日券 | 前日の13:30まで       |
| 週間券 | 前週の最終登校日の13:30まで |

※操作手順・方法は、5ページ以降をご覧ください。

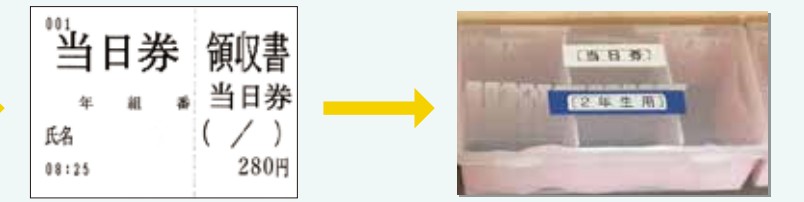

## 月間券で注文

毎月学校で配付される月間注文表の「月間券」に、学年・クラス・出席番号・氏名等を記入し、 1か月分の代金と一緒に中学校の事務室に提出します。 月間券で注文すると、該当月はPECOFREEで注文済となります。 注文のキャンセルは、PECOFREEで行うことができます。

| ランチ始良 ●月 月間券                | ランチ総食 ●月 月間券(控) |
|-----------------------------|-----------------|
| 年 組 番 氏名                    | 年創番             |
| 【 並盛 / 大盛 】←255かに0をつけてください。 | 【 並盛 / 大盛 】     |

## PECOFREE を始める

#### LINEで「PECOFREE公式アカウント」を友だち 登録します。

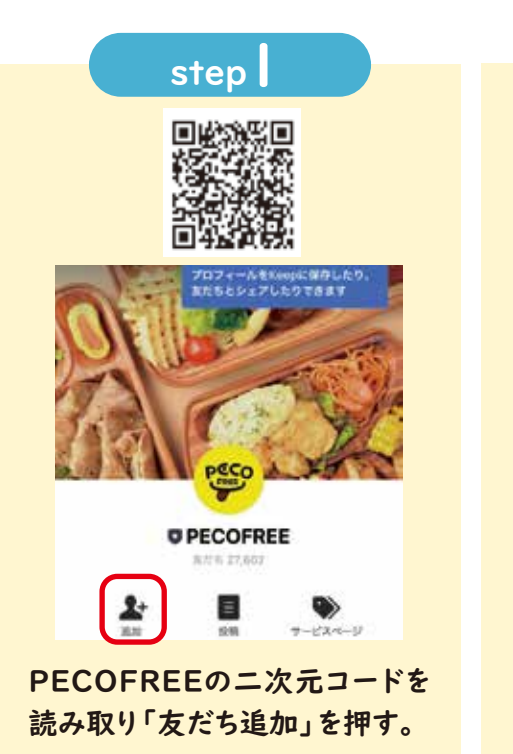

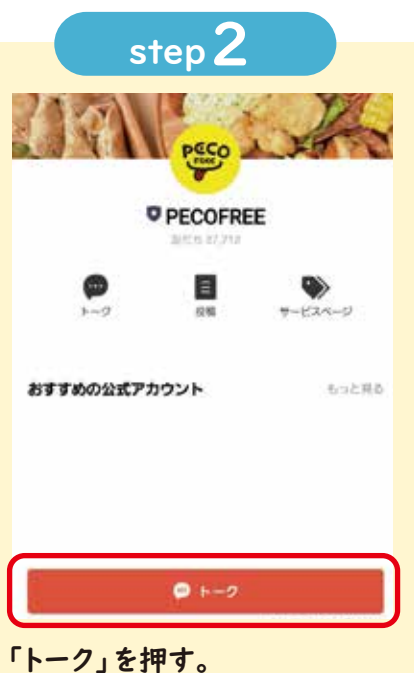

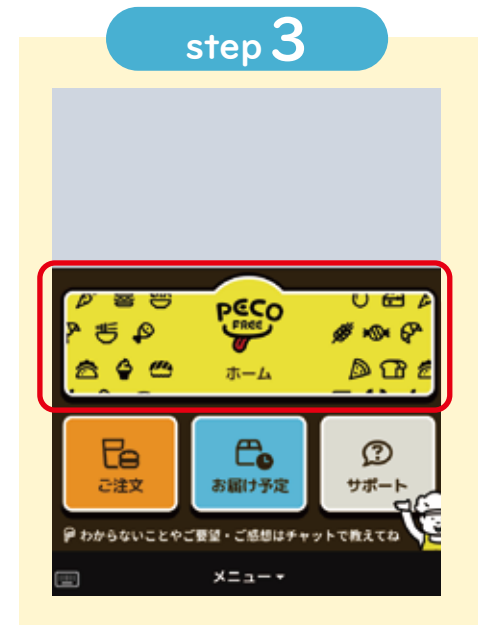

「ホーム」を押す。 ※「ご注文」ボタンは、注文画面が開き ます。「お届け予定」は、注文履歴が 表示されます。

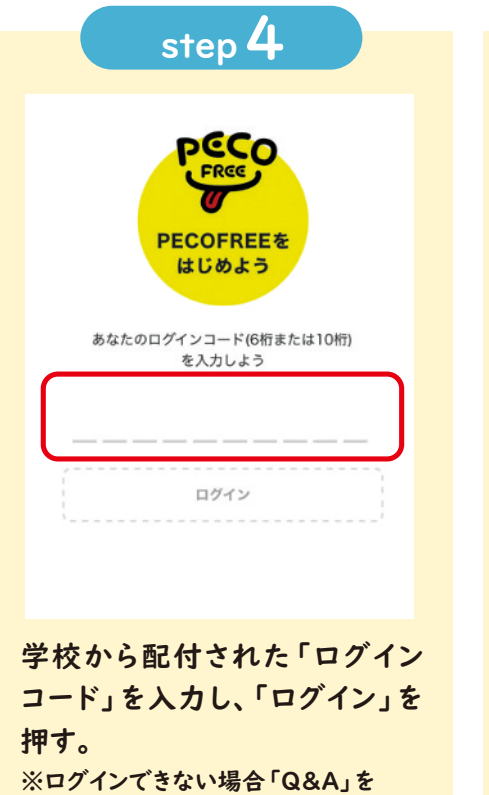

※ロクインてきない場合 'Q' ご覧ください。

| あなか<br>大 | 。""<br>、野城中学校        | 8      |
|----------|----------------------|--------|
| 2023     | <sup>≆∞</sup><br>年1組 |        |
|          | 。<br>1 大野 ジョ         | 1-     |
|          | あなたで間違いありま           | :せんか?  |
|          | いいえ、違います             | はい、私です |

氏名」が正しいか確認する。 ※間違っている場合は、教育委員会に 連絡してください。 ※表示できない漢字があります。

### step 6 第1条 適用 1. 本規約は、本サービスの利用に関する当社と登録ユーザー(第2条 に定義)との間の権利義務関係を定めることを目的とし、登録ユーザ ーと当社の間の本サービスの利用に関わる一切の関係に適用されま す。 2. 当社が当社ウェブサイト(第2条に定義)上で随時掲載する本サー ビスに関するルール、諸規定等は本規約の一部を構成するものとしま **t**. 3. 本サービスは、お弁当提供事業者(第2条に定義)及び会員生徒 (第2条に定義)に対して両者を繋ぐためのプラットフォームを提供 するものに過ぎず、当社は、お弁当提供事業者と会員生徒間の問題に ついて、一切の責任を負わないものとします。 第2条 定義 (1) 「お弁当提供契約」とは、第5条第1項において定義された「お弁 当提供契約」を意味します。 🥪 確認しました 「利用規約」を確認する。 初回ログインが完了。

## ポイントを購入する

### 注文の前にポイントを購入します。 |ポイント=|円で、|食=280ポイント必要です。

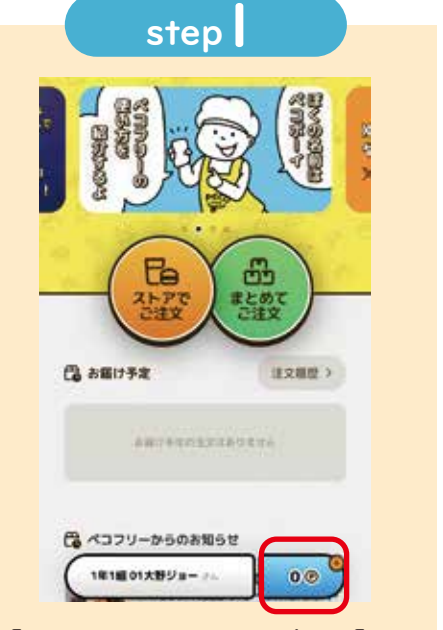

「ホーム」から、画面下部の「P」 を押す。

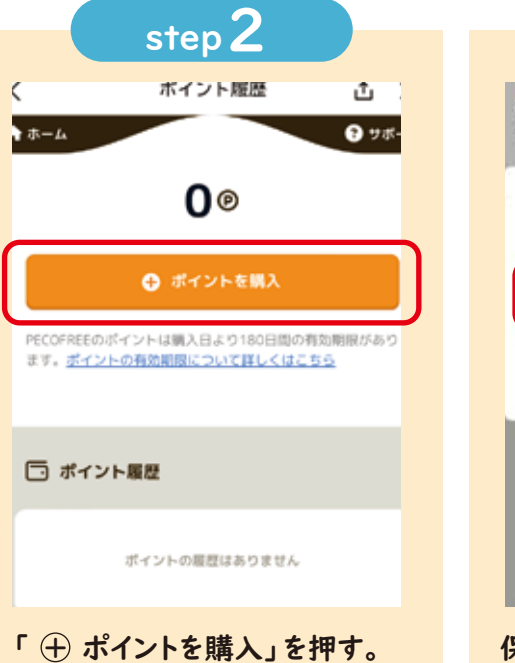

() パーン・ビステス」とリーチ。
※購入したポイントは返金できませんの で、ご注意ください。

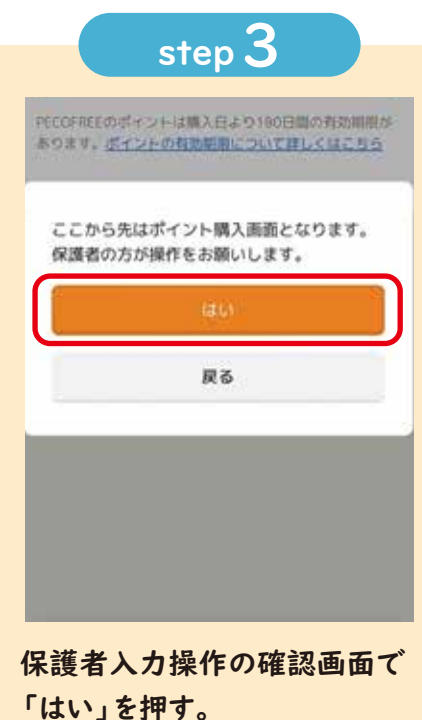

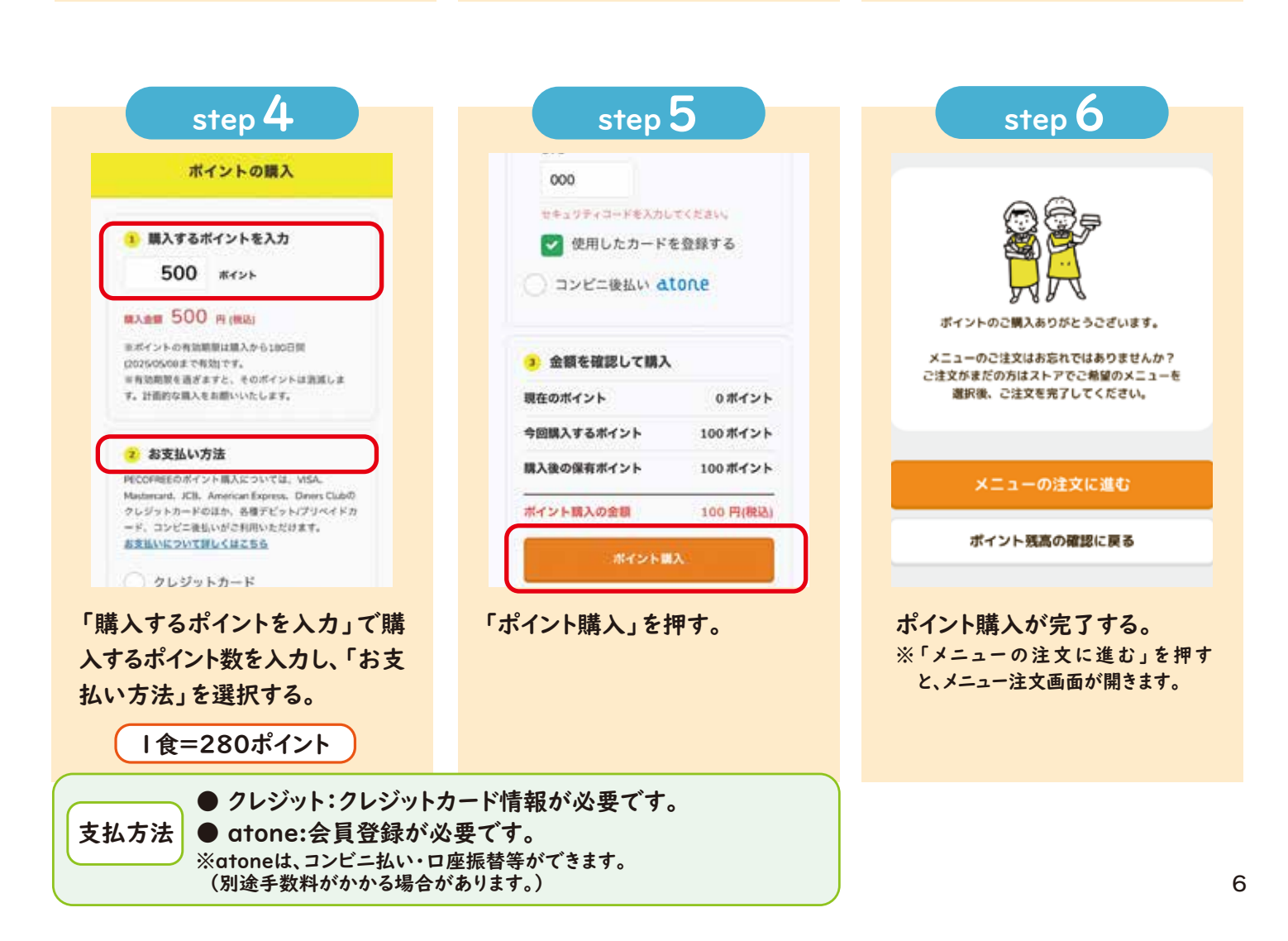

## 1日分を注文する

#### 当日8:30まで注文することができます。

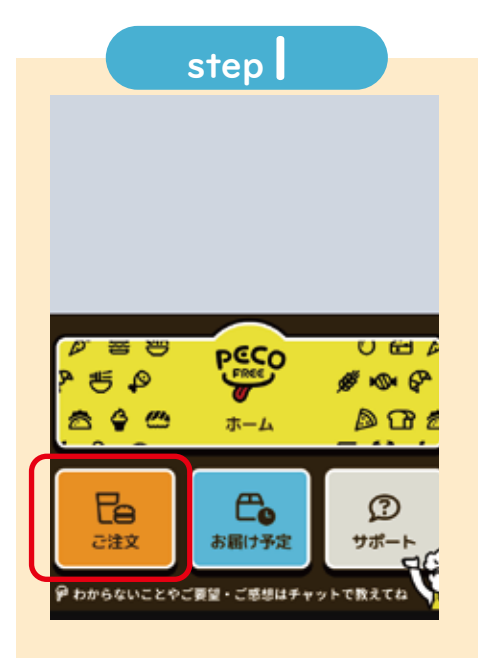

「ご注文」を押す。

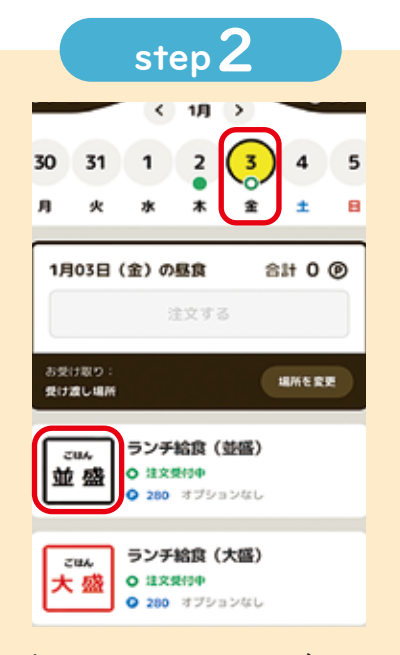

上部の週ごとのカレンダーから 注文する日付を選び、「並盛」か 「大盛」を選択する。

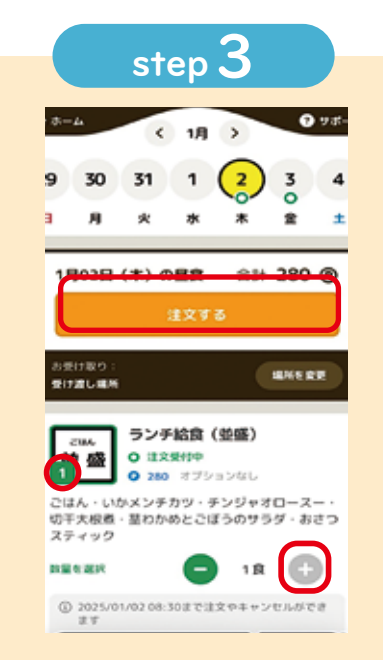

「並盛」「大盛」の「+」を押し、 個数を確認して、「注文する」を 押す。

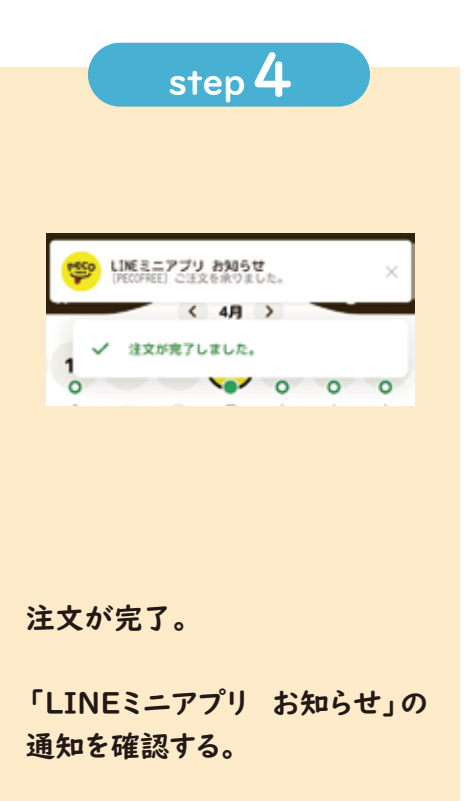

(注文 (キャンセル) の確認)

「注文履歴」を確認
 「お届け予定」を押し、
 「注文履歴」から注文状況を
 確認する。

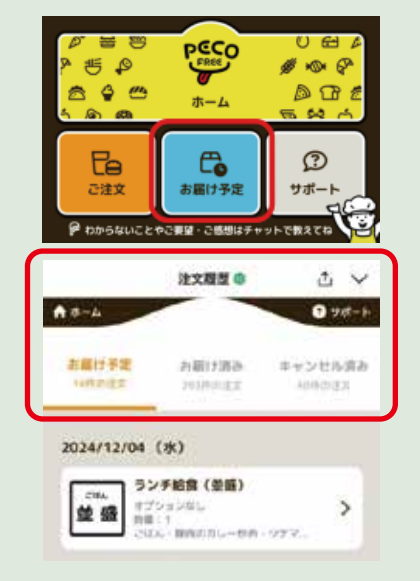

 アプリで確認
 「ランチのご注文はこちら」を押し、 カレンダー画面の○を確認する。
 の場合は、注文をしている、
 の場合は、まだ注文はしていません。

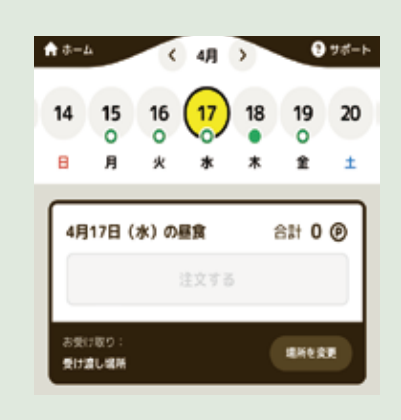

## 1週間・1か月分を注文する(まとめて注文)

#### 購入期限まで注文することができます。

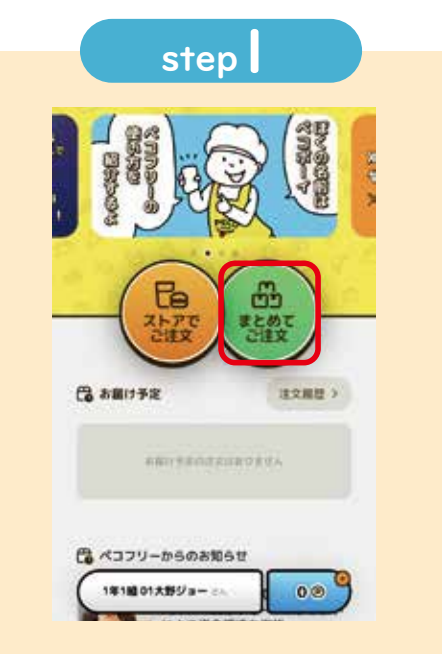

ホーム画面の「まとめてご注文」 を押す。

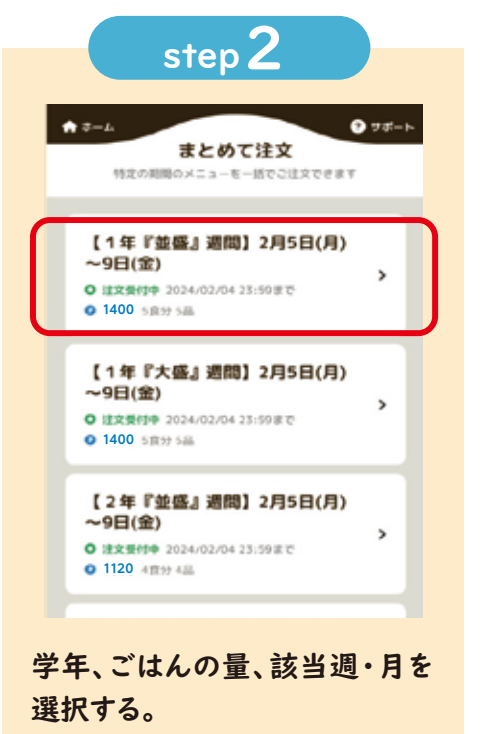

※学年により注文回数が違う場合が あります。

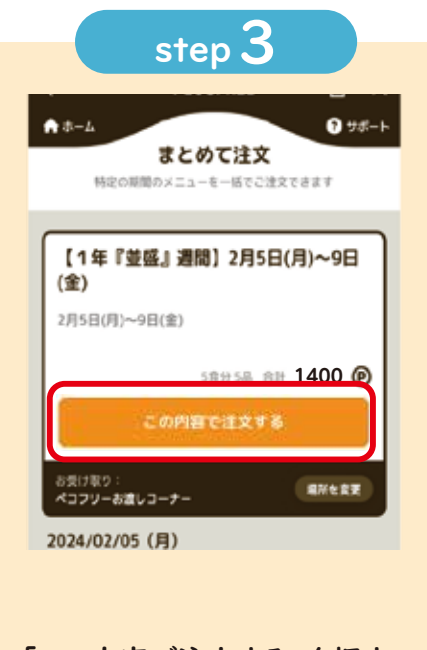

「この内容で注文する」を押す。

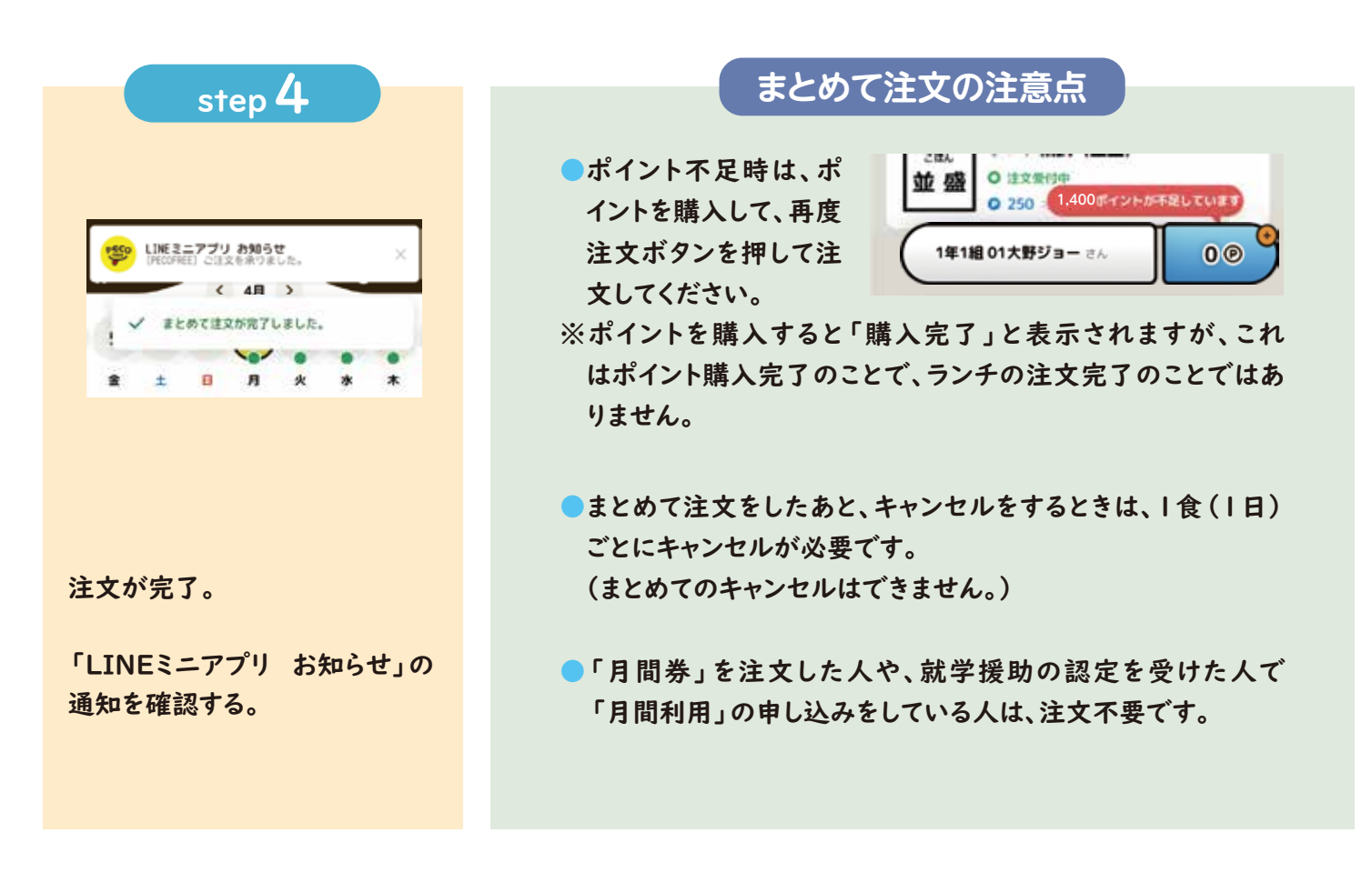

## キャンセルをする

当日8:30までキャンセルすることができます。 まとめてのキャンセルはできません。 キャンセルした時はポイントでの返還となります。

|                                | step                |                 |                   |  |  |  |
|--------------------------------|---------------------|-----------------|-------------------|--|--|--|
|                                |                     |                 |                   |  |  |  |
|                                |                     |                 |                   |  |  |  |
|                                |                     |                 |                   |  |  |  |
|                                | ♥₩₩<br>₽₩           | PECO            | 0 EB 4<br>Ø 10 10 |  |  |  |
|                                | <u>a</u> ę e        | <b>び</b><br>ホーム | ិ២ចាខ             |  |  |  |
| ご注文 お届け予定 サポート                 | Б                   | e.              | Ø                 |  |  |  |
| B PREFUE 20 THE TRUITER STREET | ご注文<br>の わからたい つかけの | お届け予定           | サポート              |  |  |  |

ホーム画面のお届け予定から注 文履歴を開く。

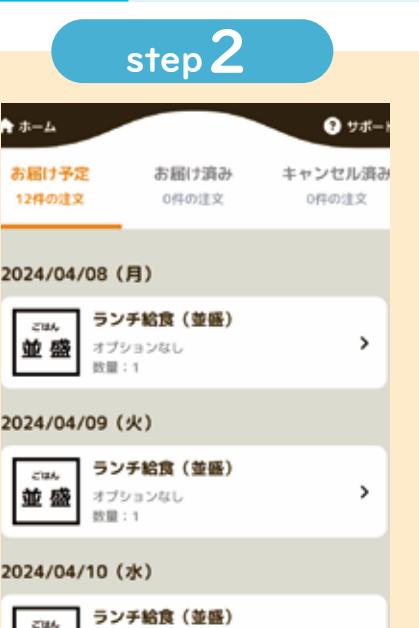

キャンセルしたい日程を押し、注 文情報を開く。

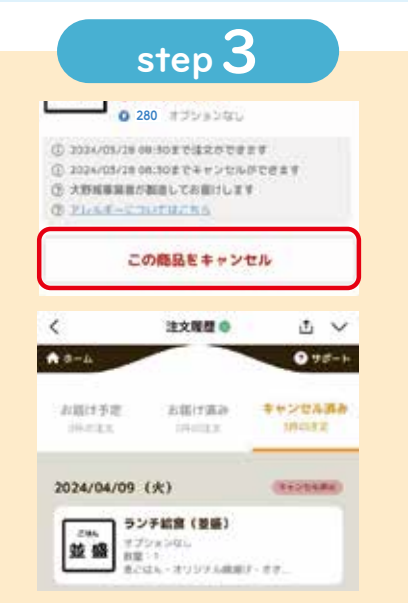

「この商品をキャンセル」を押す。 キャンセルが完了。(注文履歴の キャンセル済みを確認) ※当日8:30までにキャンセルができ なかった場合の連絡は不要です。

280 👦

280 🕳

------

2024/09/228 0

### 購入したポイントの有効期限

ポイントの有効期限は購入した日から180日です。 180日を過ぎると自動的に保有ポイントが失効します。

## きょうだい分を注文する

アカウントの切り替えで、きょうだい分を注文することが できます。

### 複数アカウント連携

複数アカウント連携(きょうだいアカウント)は、保護者が生徒のアカウントを複数利用 できるようにした機能です。最大5アカウントを連携して使用することができ、ログアウト・ 再ログインなしにアカウントの切り替えや注文ができます。 ※それぞれのアカウントにニックネームがつけられます。

### アカウントの切り替え

きょうだいがいる場合、カレンダー画面下部にある生徒の名前を選択し、アカウントを切り替えます。 ※注文時には画面下部に表示されている情報を確認してください。

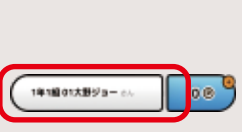

08

### お財布切り替え

複数アカウント(きょうだいアカウント)で利用している場合、I つのアカウントの ポイントを使用して、他のアカウントでも注文ができます。 どのアカウントのポイントを使用しているかの確認は、画面下部 にある「P」を押すと、「ポイント画面」で「〇〇さんのポイントを 利用中」と表示されます。

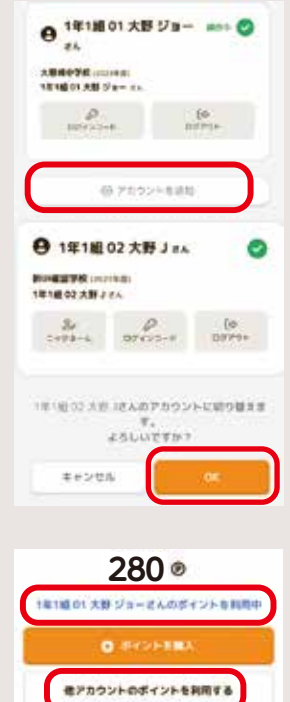

# 食物アレルギーの対応について

注文前に必ずアレルギーの確認をしてください。

ランチ給食では、除去食などの食物アレルギーの個別対応はしていません。

- ●特定原材料表示義務8品目 卵・乳・小麦・ソバ・カニ・エビ・落花生・くるみをメニュー表に表示しています。 (料理ごとのアレルギーについては、大野城市ホームページにアレルギー表を掲載しています。)
- ランチ給食は特定原材料表示義務8品目のみの表示となりますので、食物アレルギーをお持ちの方は十分に注意して注文してください。

●PECOFREEの注文画面「アレルギーについてはこちら」で確認することができます。

| <                                                                                                    | PECOFREE                | Δ×                   | ועת        | レギー        | ·表示        |            |              |                                   |     |      |
|----------------------------------------------------------------------------------------------------|-------------------------|----------------------|------------|------------|------------|------------|--------------|-----------------------------------|-----|------|
| びはん<br>○注文受付中<br>ランチ給食(並盛)                                                                                                    |                         |                      | このメ<br>以下の | ニュー<br>赤色で | とオプ<br>示した | ション<br>ものが | こは8大<br>含まれる | 、アレル<br>ます。                       | ゲンの | うち、  |
| 一 法 ( ) ( ) ( ) ( ) ( ) ( ) ( ) ( ) ( ) (                                                                                     | ハロウィンハンバー:<br>(クリームソース) | グ・グリルチキン<br>・つくね串・カラ | ٥          | ā          | All        | 20         | 1            | $\overline{\mathbb{Q}}_{i}^{(j)}$ | 12  | 0    |
|                                                                                                    | フル野菜炒め・かぼ               | ちゃプリンタルト             | 59         | 76         | 小麦         | 211        | $n \equiv$   | īピ                                | 落花生 | < 89 |
| 280 ポイント                                                                                                    | -                       | +                    |            |            |            |            |              |                                   |     |      |
| <ul> <li>① 10月31日 08:30まで注文やキャンセルができます。</li> <li>② この昼食メニューは株式会社はたなかが製造してお届けします。</li> <li>アレルギーについてはこちら</li> <li>●</li> </ul> |                         |                      |            |            |            |            |              |                                   |     |      |
|                                                                                                    |                         |                      |            |            |            |            |              |                                   |     |      |

## 就学援助について

就学援助とは、市立小中学校に在学する児童・生徒の保護者が、学校で必要な費用(給食費・ 学用品費など)のお支払いにお困りの際に、一定の費用を援助する制度です。 ランチ給食費も就学援助の対象としています。

| 利用方法  | 申し込み                         | 支給方法                                              |  |  |  |
|-------|------------------------------|---------------------------------------------------|--|--|--|
| 月間利用※ | 「月間利用申込書」を<br>教育委員会または中学校に提出 | 事前の費用負担なして、申し込<br>んだ学年中の1年間分、ランチ<br>給食が注文済みとなります。 |  |  |  |
| 電子注文  | スマートフォン等から注文                 | 学期終了後に、注文数に応じた                                    |  |  |  |
| 券売機   | 食券を購入                        | 金額を支給します。                                         |  |  |  |

※月間利用の申し込みをした人は、PECOFREEの登録をお願いします。 欠席などにより、ランチ給食をキャンセルする場合は、PECOFREEからキャンセルしてください。

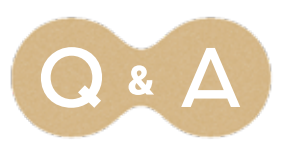

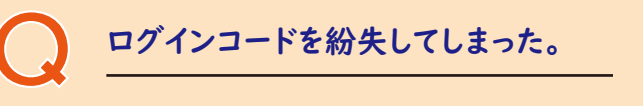

情報を確認しますので、下記LINE公式 アカウントにお問い合わせください。 【例】 ①大野城中学校 ②1年1組01 ③大野ジョー ④ログインコードを紛失した

### ログインコードが入力できない。 ログインコードを入力しても ログインできない。

日本語 (かな) キーボードでの入力ができ ないため、一地球儀マークを押して、 English(Japan)キーボードに変更し、再 度入力してください。 ログインコードは、アルファベット大文字と 数字で構成されます。O(オー)とO(ゼ ロ)、I(アイ)とI(イチ)が混在する場合が あるので、確認してください。

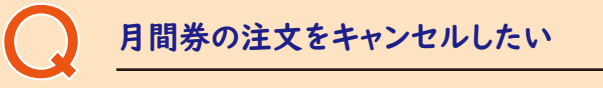

PECOFREEでキャンセルを行ってくだ さい。 まとめてのキャンセルはできません。

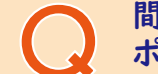

間違えてポイントを購入してしまった。 ポイントが余ったため、返金してほしい。

Δ

決済後については、カード会社に委託を しているため、ポイント購入後の返金はで きません。 ポイント購入から180日を過ぎると、自動

的にポイントが失効します。 ポイントの期限前に注文をしてください。

注文は何個までできるのか。

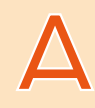

原則、|人|個の注文となっています。

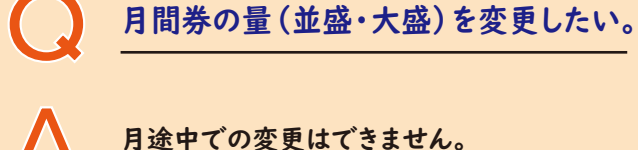

PECOFREEのLINE公式アカウントに問い合わせ

キーボードマークを押して内容を入力し送信する。

必要事項
 ①学校名
 ②学年・クラス・出席番号
 ③氏名
 ④問い合わせ内容

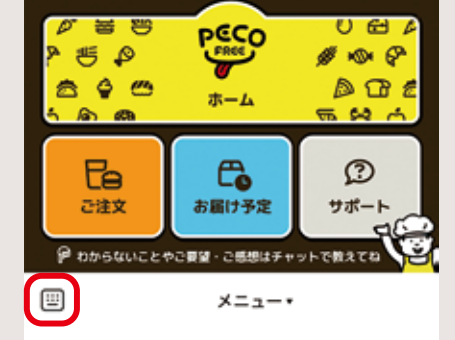

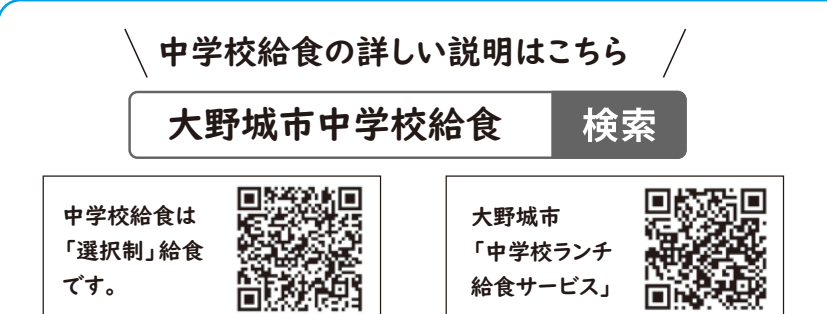

【お問い合わせ先】 大野城市教育委員会 教育政策課 教育政策担当 TEL.092-580-1902